## Maximum d'une fonction

## CASIO GRAPH35+ E II

| Pour tracer la courbe représentative d'une<br>fonction, sur l'écran d'accueil et à l'aide des<br>flèches directionnelles (, on choisit le<br>menu <b>GRAPH</b> , puis <b>EXE</b> (ou on saisit<br>directement 5). |                                                                                                    |
|----------------------------------------------------------------------------------------------------|----------------------------------------------------------------------------------------------------|
| On saisit alors l'expression de la fonction<br>$Y1 = -2x^2 + 3x + 2$ .<br>(-) $2 (X, \theta, T) (x^2) + 3 (X, \theta, T) + 2$ puis EXE.                                                                           | Fonct graph :Y=<br>Y18-2X <sup>2</sup> +3X+2 []<br>Y3: []<br>Y4: []<br>Y5: []<br>[SEL DAL MAR SIMP MAR       |
| Il est préférable que la fenêtre graphique<br>soit « standard ». Pour cela, on la<br>selectionne en saisissant V-Window<br>SHIFT F3 puis STD (F3).<br>Puis EXIT pour sortir de ce menu.                           | Fen-V<br>max :10<br>scale:1<br>dot :0.15873015<br>Ymin :-10<br><u>max :10</u><br>INIT TRIGISTO <b>STO RE</b> |
| On appuie sur <b>DRAW</b> ( <b>F6</b> ) pour obtenir le<br>tracé.                                                                                                    |                                                                                                    |
| Puis on sélectionne le module G-solv<br>( SHIFT F5).                                                                                                    |                                                                                                    |
| Appuyer sur <b>MAX</b> ( <b>F2</b> ). Les coordonnées<br>du maximum se lisent alors directement sur<br>le graphique.                                                                                              | V1=-2×2+3×+2<br>                                                                                             |